## ログアウト①

### 岡三アクティブFX C2を終了し、ログイン画面に戻ることができます。

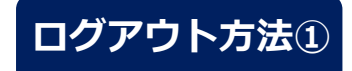

| 預託証拠金<br>10 042 188                                                                                                    | 有効証拠金<br>10 135 342                                                                                                    | 必要証拠金<br>1 000 000                                                                                                    | 発注証拠金<br>0                                                                                                    | 評価損益<br>93.154                                                                                                    | <sup>有劝比率</sup><br>1.013.53%                                                                                                    |          |
|----------------------------------------------------------------------------------------------------|----------------------------------------------------------------------------------------------------|----------------------------------------------------------------------------------------------------|----------------------------------------------------------------------------------------------------|----------------------------------------------------------------------------------------------------|----------------------------------------------------------------------------------------------------|----------|
| 10,042,100                                                                                                    | 10,133,342                                                                                                    | 1,000,000                                                                                                    | 0                                                                                                    | 33,134                                                                                                    | 1,013.33 %                                                                                                    |          |
| オサート v チャート                                                                                                    | ◇ 助21清朝 ◇ 培芥原味                                                                                                    |                                                                                                    | > 市た水市 >                                                                                                    |                                                                                                    |                                                                                                    |          |
| ☆ レート他、全4件                                                                                                    | MA JI INJAK DELIMINUM                                                                                                    |                                                                                                    |                                                                                                    |                                                                                                    | 他、全3件                                                                                                    |          |
| L-b                                                                                                    | パネル追加 デザイン 森 💟                                                                                                    |                                                                                                    |                                                                                                    | チャート(USD/IPV 60分号 82/02本)                                                                                                    | THO & N                                                                                                    | 次月<br>▼= |
|                                                                                                    |                                                                                                    |                                                                                                    |                                                                                                    | ● USD/JPY 60分足 ローソク BID ~                                                                                                    |                                                                                                    |          |
|                                                                                                    |                                                                                                    |                                                                                                    |                                                                                                    | 単純郁動平均: ■ 期間A[5] 110.844 ■ 期                                                                                                    | HC[25] 110.780                                                                                                    | L i      |
| 110 84 <sup>4</sup> 110 85                                                                                                    | $2 \frac{132}{132} 248 \frac{13}{13}$                                                                                                | 2 25 <sup>7</sup> 154 68 <sup>1</sup>                                                                                                    | 154 <b>69</b> 5                                                                                                    | 16:00 08:00 06/23                                                                                                    | 16: ( 06/24 02: 00 0<br>111.124                                                                                                    |          |
| Lot数 1Lot 3 <sup>1Lot</sup>                                                                                                    |                                                                                                    | t. C 1Lot = Lot 数                                                                                                    | 1Lot 😌 1Lot=                                                                                                    | 109.715                                                                                                    | <b>1</b> 109.913                                                                                                    | (c       |
|                                                                                                    |                                                                                                    |                                                                                                    |                                                                                                    | 108.428<br>+:2021/06/24 02:00:00 始信:110.956 素信                                                                                                    | :110.993 岩值:110.909 终值:11 107.500                                                                                                    | 艺        |
| = ≝∎• AUD/JPY ∽ c                                                                                                    |                                                                                                    | 3.0 ≡ <b>⊡ CAD/JP</b>                                                                                                    | ΥΥ 1.7                                                                                                    | 業料:2021/06/24 15:00:00 時間:110.854 業                                                                                                    | 唐:110.871 安唐:110.759 彩唐:110.844                                                                                                    | Ċ        |
| BID 💙 🛛 ASK 💙                                                                                                    | BID ASK                                                                                                    |                                                                                                    | ASK                                                                                                    |                                                                                                    |                                                                                                    |          |
| <u> </u>                                                                                                    |                                                                                                    |                                                                                                    | 00                                                                                                    |                                                                                                    |                                                                                                    |          |
| 83.99 <sup>1</sup> 83.99                                                                                                    | <sup>9</sup> 120.67 <sup>0</sup> 12                                                                                                  | 0.70 <sup>0</sup> 90.09 <sup>4</sup>                                                                                                    | 90.     '<br>1 🖸 11.0t=                                                                                                    | 単純稼動干均: ■期間A[5] 132.443 ■期                                                                                                    | MC[25] 132.254                                                                                                    |          |
| 83.99 <sup>1</sup> 83.99<br>⊥ot数 1Lot 3 <sup>11</sup>                                                                                        | 19 120.67 <sup>0</sup> 12<br>‱ <sup>Lot</sup> 歌 1Lo                                                                                  | 0.70° 90.09 <sup>4</sup>  <br>t,≎ <sup>11.000</sup> Lot≋                                                                                 | 90.     '<br>1 Lot , <sup>()</sup> <sup>1LOT</sup> , <sup>1LOT</sup>                                                                      | ■純糖數干均: ■期間A[5] 132.443 ■期<br>16:00 08:00 06/23                                                                                                    | MC(25) 132.254<br>16: (06/24 02:00)<br>192.692                                                                                                    |          |
| 83.991 83.99                                                                                                    | 9 120.67 <sup>0</sup> 12                                                                                                    | 0. 70° 90. 09 <sup>4</sup>                                                                                                    | 90.     '<br>1Lot, C 110t=<br>1,000                                                                                                    | 単純成素単小語: 単純原本(5) 132.443 単語<br>16.00 08:00 06:23                                                                                                    | MC(25) 132 254<br>10 (00/24 02:00)<br>132 02<br>132 02<br>132 101<br>132 250                                                                                                    |          |
| 83.991 83.99<br>Lota 1Lot 0 11                                                                                                    | 9 120.67 <sup>0</sup> 12<br>                                                                                                    | 0. / U <sup>U</sup> 90. U9 <sup>4</sup><br>t_ ℃ <sup>110</sup> tim Lota                                                                  | 90.     '<br><u>1Lot</u> • 1000                                                                                                    | 13001/06/24 02 00 00 19 122 43 8 #                                                                                                    | MC(29) 132 254<br>105 (00/24/02/00)<br>102 092<br>132 101<br>132 259<br>132 259<br>130 000<br>132 400 Hg 122 270 Hg 13<br>130 000                                                                                                    |          |
| 83.991 83.99<br>Lot数 1Lot ○ <sup>11</sup><br>ポジシン-気<br>金決済 決済注文 2                                                                            | 9 120.67 <sup>0</sup> 12<br>000 Lot数 1Lo<br>金爾敏切倫 無計表示切倫 森 × 1<br>に<br>121<br>121<br>121<br>121<br>121<br>121<br>121                 | 0. / U <sup>O</sup> 90. U9 <sup>4</sup><br>↓ <sup>○</sup> <sup>11,000</sup> Lot家<br>注文一税                                                 | 90.     '<br>1⊥ot ≎ 11000<br>1000 ×                                                                                                    | <ul> <li>単時野勤売時、 単純人(5) 132.413 第16</li> <li>16.00 08:00 06/23</li> <li>10.00 09:00 06/23</li> <li>10.00 09:00 06/23</li> <li>10.00 09:00 09:00 122.435 第16</li> <li>第17.435 第16</li> <li>第17.435 第16</li> </ul>                                                                                                    | MC(15) 132 254<br>10 (00/24/02/00)<br>12 250<br>13 10 (10/24/02/00)<br>13 10 (10/24/02/00)<br>10 10 (10/24/02/00)<br>10 10 (10/24/02/00)<br>10 10 (10                                                                                                    |          |
| 83.991 83.99<br>Lot数 1Lot ○ <sup>11</sup><br>ポジシュン-気<br>金決済 決済注文 2<br>1 5 5/3PY                                                              | 9 120.67 <sup>0</sup> 12<br>120 Lot数 120<br>金算髪切替 集計表示切替 森 ×<br>で<br>19定いた数 残いた数 約定価格                                                | 0. / U <sup>O</sup> 90. U94<br><u>こ</u> 1,500 Lot家<br>注文一苑                                                                               | 90.       '<br><u>1∟ot</u> , ○ <sup>1⊥ot</sup><br>1⊥ot, ○ <sup>1⊥ot</sup><br>1000                                                         | ■655数元時: 第554(5) 132.435 第1<br>16.00 08:00 06/23<br>+ 2021/06/24 02:00 00 時度 122.435 第1<br>+ 2021/06/24 15:00:00 時度 132.435 第1<br>単計: 2021/06/24 15:00:00 時度 132.145 第1<br>デーート(EUR/USD 60分足 82/92本)                                                                                                    | MC(25) 132.254           10         (007410200)           120         132.101           120         130.000           120.400         #132.250           120.400         #132.270           120.400         #132.250           120.201         130.000           120.400         #132.270           #132.311         ##132.250           F#4/2 €         ¥                                                                                                    |          |
| 83.991 83.99<br>Lot数 1Lot ○ <sup>11</sup><br>ポジション一覧<br>金沢唐 決済注文 2<br>単形 売取<br>▼ ■ □ USD/JPY                                                 | 9 120.67 <sup>0</sup> 12<br>Lot款 1Lo<br>全要単切善 非計表示切替 森 × 1<br>57<br>約定Lot款 現Lot款 約定価格<br>28Lot 28Lot 109.9                           | 0. / U <sup>O</sup> 90. U9 <sup>4</sup><br>ま <u>○ <sup>11</sup>1,000</u> Lot家<br>注文一覧<br>評価→→ pp順量 ポジジ<br>28 110.844 916 2               | 90.        <br>1 Lot. ○ <sup>11.0</sup> 5000<br>→<br>22./供益 末実現スワップ 詳透供益<br>25.648 28 25.67                                               | Elefente :: 第月24月3 日27月3 日27月3 17月3 日27月3 17月3 17月3 17月3 17月3 17月3 17月3 17月3 1 | WC(25) 132 254<br>10 (2072) 222 (54)<br>10 (2072) (2220)<br>10 (27)<br>12 (26)<br>12 (26)<br>12 (26)<br>12 (26)<br>12 (26)<br>12 (26)<br>12 (26)<br>12 (26)<br>12 (26)<br>12 (26)<br>12 (26)<br>13 (25)<br>13 (25)<br>13 |          |
| 83.991 83.99<br>Lot数 1Lot ○ 11<br>ポジションー覧<br>金決済 決済注文 全<br>単号 売買<br>マニー USD/JPY<br>2117200000002033 同                                        | 9 120.67 <sup>0</sup> 12<br>Lot家 1Lo<br>全要単切答 単計表示切答 会 区<br>まて<br>約定した歌 残した歌 約定価格<br>28Lot 28Lot 109.9<br>10Lot 10Lot 10Lot 109.9    | 0. / UO 90. U94<br>上 1,000 Lot家<br>注文一報<br>戸磁一ト pp県亜 ポシジ<br>28 110.844 916 2<br>06 110.844 938                                           | 90. 「 「 <sup>1</sup> <sup>1</sup> <sup>1</sup> <sup>1</sup> <sup>1</sup> <sup>1</sup> <sup>1</sup> <sup>1</sup> <sup>1</sup> <sup>1</sup> | ■165811112 413 50<br>16:00 00:00 06/23<br>10:07<br>+ :2021/06/24 52:00 00 時度 132:435 818<br>番杯:2021/06/24 52:00 00 時度 132:403<br>名称:52:021/06/24 52:00 10 時度 132:403<br>日本:52:021/06/24 52:00 10 時度 132:403<br>57:                                                                                                    | WC(25) 132.254       10       10.2721 022.039       120.001       122.253       120.001       122.250       120.001       122.250       120.001       120.001       122.250       120.001       120.001       120.001       121.250       #120.001       #122.250       FH/2       #V <q.q.< td="">       #V<q.< td="">       #V<q.< td="">       #V<q.< td="">       #V<q.< td="">       #V<q.< td="">       #V<q.< td="">       #V<q.< td=""></q.<></q.<></q.<></q.<></q.<></q.<></q.<></q.q.<>                                                                                                    |          |
| 83.991 83.99<br>Lot数 1Lot ○ <sup>11</sup><br>ポラション一覧<br>金決済 決済注文 4<br>単形 売買<br>マ ■ USD/JPY<br>211720000008203 頁<br>2117200000007303 頁        | 9 120.67 <sup>0</sup> 12<br>Lot家 1Lo<br>全理単切当 単計表示切替 奈 区<br>まて<br>約定した歌 限した歌 約定価格<br>28Lot 28Lot 109.9<br>10Lot 10Lot 109.9          | 0. / UO 90. U94<br>上○ <sup>1125</sup><br>主文一報<br>単風レート pip慎量 ポジジ<br>28 110.844 916 2<br>06 110.844 938<br>05 110.844 939                 | 90. 「「「<br>1 Lot. ○ <sup>11</sup> 1 2000<br>(25,648 28 25,67<br>9,380 10 9,33<br>9,390 10 9,4(                                            |                                                                                                    | WC(25) 132 254       10       10       12       12       12       12       12       12       12       12       12       12       12       12       12       12       12       12       12       12       12       12       12       12       12       12       12       12       12       12       12       12       12       12       12       12       12       12       12       12       12       12       12       12       12       12       12       12       12       12       12       12       12       12       12       12       12       12       12       12       12       12       12        12                                                                                                    |          |
| 83.991 83.99<br>Lot 該 1Lot、○ <sup>11</sup><br>ポラジョンー見<br>全決済 決済注文 4<br>進号 売良<br>2117200000002703 同<br>211720000007033 同<br>211720000007033 同 | 9 120.670 12<br>Lot家 1Lo<br>主要用切替 単計表示切替 豪 ×<br>まて<br>約定した家 刻した歌 約定価格<br>28Lot 28Lot 109.9<br>10Lot 10Lot 109.9<br>10Lot 10Lot 109.9 | 0. / UO 90. U94<br>ま○ 112,000 Lot家<br>主文一苑<br>戸田レート pip現量 ポンシュ<br>28 110.844 916 2<br>06 110.844 938<br>05 110.844 939<br>13 110.844 931 | 90、「「「<br>1 Lot、 <sup>©</sup> 地立のの<br>コン規単 末東現スワジプ 詳量機単<br>25,648 28 25,67<br>9,380 10 9,33<br>9,390 10 9,44<br>9,310 10 <u>9,3</u>       | ■165世が明: ●2024(5) 122-443 第2<br>16:00 08:00 06/23<br>10:007<br>+:2023/06/24 02:00 00 時達 132-435 単値<br>単本:2023/06/24 15:00:00 時達 132-169 単<br>サート(EUR/USD 60分足 82/2年)<br>6 単位UR/USD 60分足 82-72年)<br>7 世ート(EUR/USD 60分足 8-727 PDD ~<br>単統長が可能。●2021(0-24)<br>10:00 08:00 06/23<br>                                                                                                    | WC(29) 132: 294           10         CO72102200           120: 101         132: 253           120: 001         132: 253           120: 001         132: 253           121: 240         ##: 132: 701           122: 231: ##: 132: 001         132: 250           27: H71>         ★           ● ● Q.         ● Q.           ● ● Q.         ● Q.           ● ● Q.         ● Q.           ● ● Q.         ● Q.           ● ● Q.         ● Q.           ● ● Q.         ● Q.           ● ● Q.         ● Q.           ● ● Q.         ● Q.           ● ● Q.         ● Q.           ● ● Q.         ● Q.           ● ● ● Q.         ● Q.           ● ● ● ● ● ● ● ● ● ● ● ● ● ● ● ● ● ● ●                                                                                                    |          |

# 取引画面右上の【ログアウト】 ボタンをクリックします。

#### ※取引画面右上にある

【設定】→【詳細オプションの変更】で、 【終了確認ダイアログ】を「出さない」、 【終了時設定を保存する】を「保存しない」 に設定している場合、次ページの確認画面は 表示されず、設定も保存されませんので ご注意ください。

#### Copyright(c) Okasan Securities Co., Ltd. All Rights Reserved.

ログアウト2

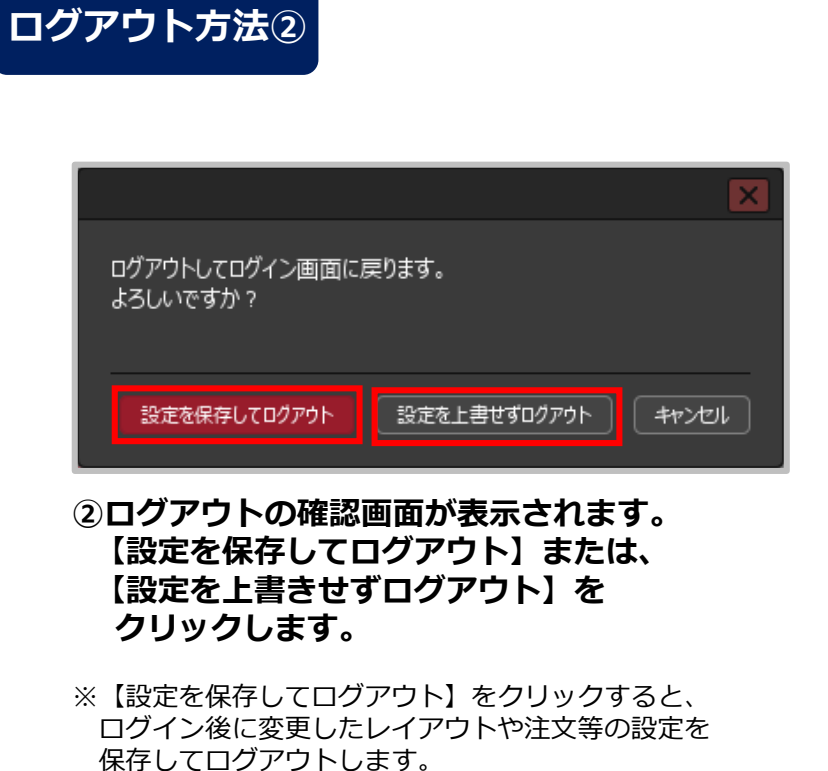

※【設定を上書きせずログアウト】をクリックすると、 ログイン後に変更したレイアウトや注文等の設定を 保存せずにログアウトします。

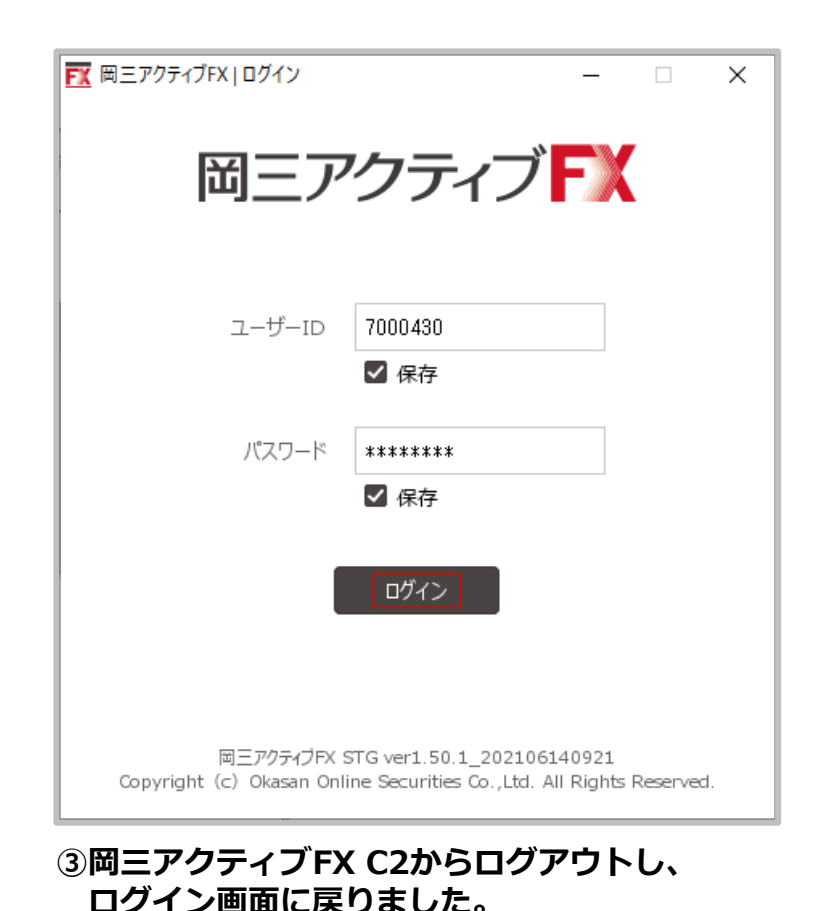